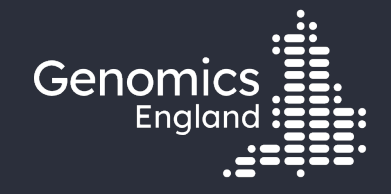

## Building a cohort based on phenotypes

**Emily Perry** 

Research Engagement Manager

24<sup>th</sup> May 2022

#### Data security

- This training session will include data from the GEL Research Environment
- As part of your IG training you have agreed to not distribute these data in any way
- You are not allowed to:
  - Invite colleagues to watch this training with you
  - Take any screenshots or videos of the training
  - Share your webinar link (we will remove anyone who is here twice)
- We will record this training and distribute the censored video afterwards

#### Questions

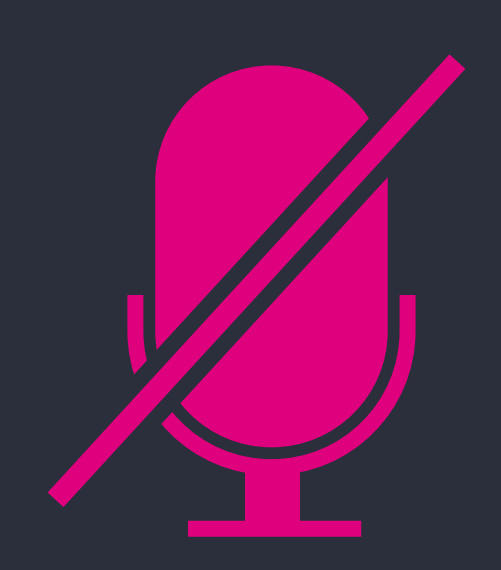

Your microphones are all muted

Use the Zoom Q&A to ask questions

Upvote your favourite questions: if we are short on time we will prioritise those with the most votes.

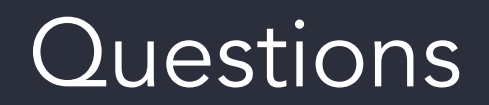

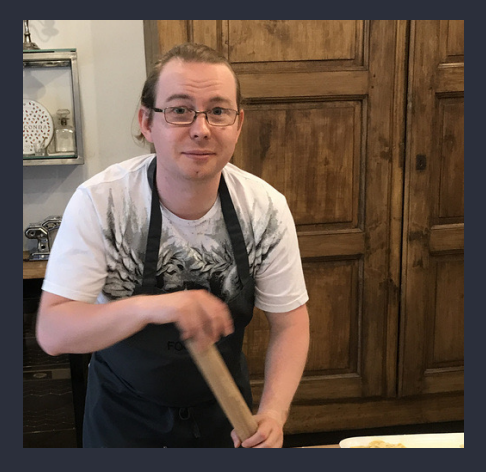

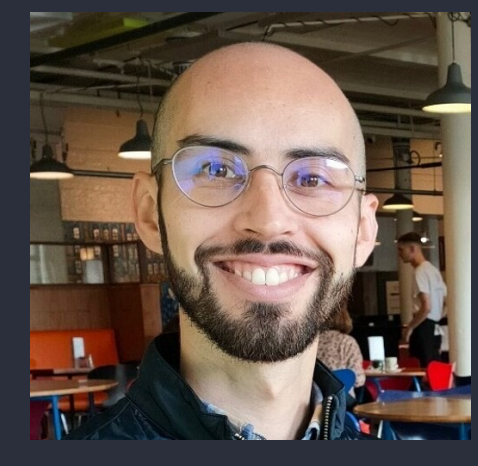

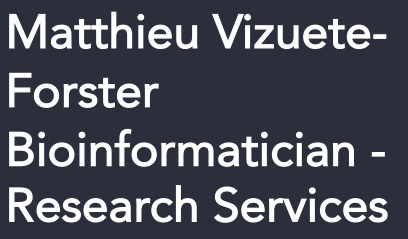

**Christian Bouwens** Bioinformatician -Research Services

Ronnie Rodrigues Pereira Bioinformatician -Research Services

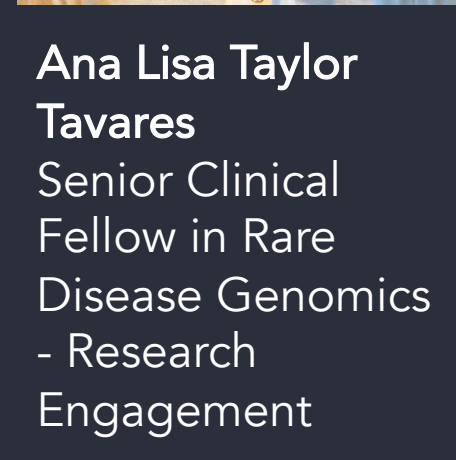

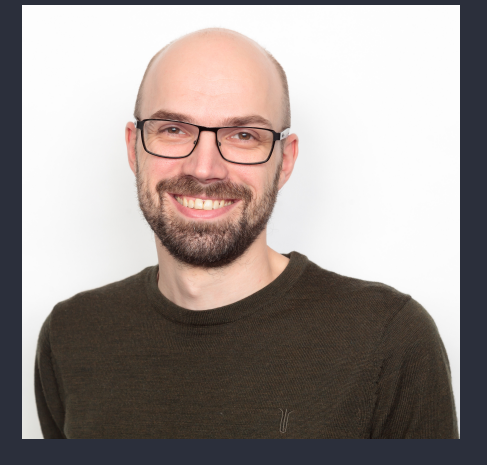

Roel Bevers Senior Bioinformatician -Research Services

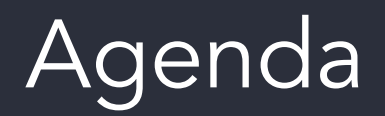

3

4

5

Introduction and admin

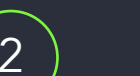

Parameters and considerations for building a cohort

- Point-and-click cohort building with Participant Explorer
- Labkey tables for cohort building
- Covariates in cohort building
- 6

7

8

- Using the Labkey API in Python and R to build cohorts
- Fetching data for downstream analysis
- Getting help and questions

#### Materials

- Slides and video will be sent out to you after the session
- Scripts available in /gel\_data\_resources/example \_scripts/workshop\_scripts/coh ort\_building\_20220524

| 20220524 - File Manager                                      | -                                                                                                    |                         | ×                                                             |
|--------------------------------------------------------------|----------------------------------------------------------------------------------------------------|-------------------------|---------------------------------------------------------------|
| elp                                                          |                                                                                                    |                         |                                                               |
| <pre>cohort_building_20220524 cohort_building_training</pre> |                                                                                                    |                         | >                                                             |
|                                                              |                                                                                                    |                         |                                                               |
|                                                              |                                                                                                    |                         |                                                               |
| cohort building t cohort building t                          |                                                                                                    |                         |                                                               |
| raining raining.ipynb                                        |                                                                                                    |                         |                                                               |
|                                                              |                                                                                                    |                         |                                                               |
|                                                              |                                                                                                    |                         |                                                               |
|                                                              |                                                                                                    |                         |                                                               |
|                                                              |                                                                                                    |                         |                                                               |
|                                                              |                                                                                                    |                         |                                                               |
|                                                              |                                                                                                    |                         |                                                               |
|                                                              |                                                                                                    |                         |                                                               |
|                                                              |                                                                                                    |                         |                                                               |
|                                                              |                                                                                                    |                         |                                                               |
|                                                              |                                                                                                    |                         |                                                               |
|                                                              |                                                                                                    |                         |                                                               |
|                                                              |                                                                                                    |                         |                                                               |
|                                                              |                                                                                                    |                         |                                                               |
|                                                              |                                                                                                    |                         |                                                               |
|                                                              |                                                                                                    |                         |                                                               |
|                                                              |                                                                                                    |                         |                                                               |
|                                                              |                                                                                                    |                         |                                                               |
| 2 itoms (27.2 kP) Error space: 2.7 PP                        |                                                                                                    |                         |                                                               |
|                                                              | 20220524 - File Manager<br>elp<br>Cohort_building_20220524 Cohort_building_training<br>Cohort_building_t cohort_building_t<br>raining raining.ipynb | 20220524 - File Manager | 20220524 - File Manager – – – – – – – – – – – – – – – – – – – |

## 2. Parameters and considerations for building a cohort

#### Phenotype data to filter by

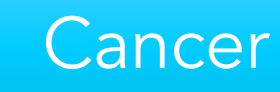

- Disease type
  - Recruited disease
  - Diagnosis codes in health records
- Staging
- Treatment

#### Rare disease

- Recruited disease
- HPO terms
- Solved? Alive?

#### Common disease

 Rare disease relatives and cancer participants
 Diagnosis codes in health records

### 3. Point-and-click cohort building with Participant Explorer

#### Participant Explorer

- Point-and-click tool
- Ontology-aware
- Filter by phenotypes
- Combine multiple filters

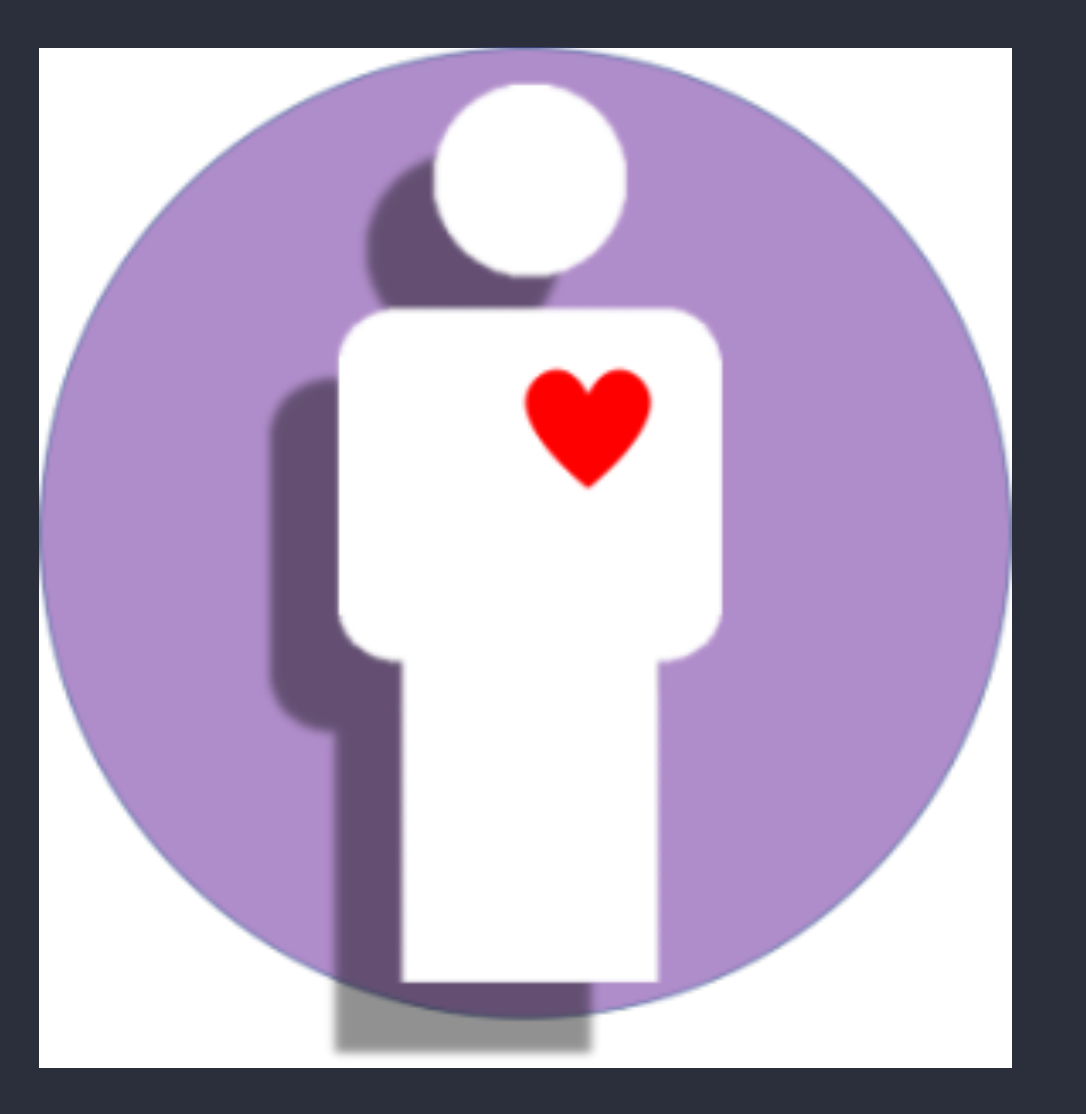

### Demo: Participant Explorer

https://research-help.genomicsengland.co.uk/display/GERE/Participant+Explorer

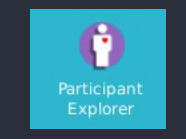

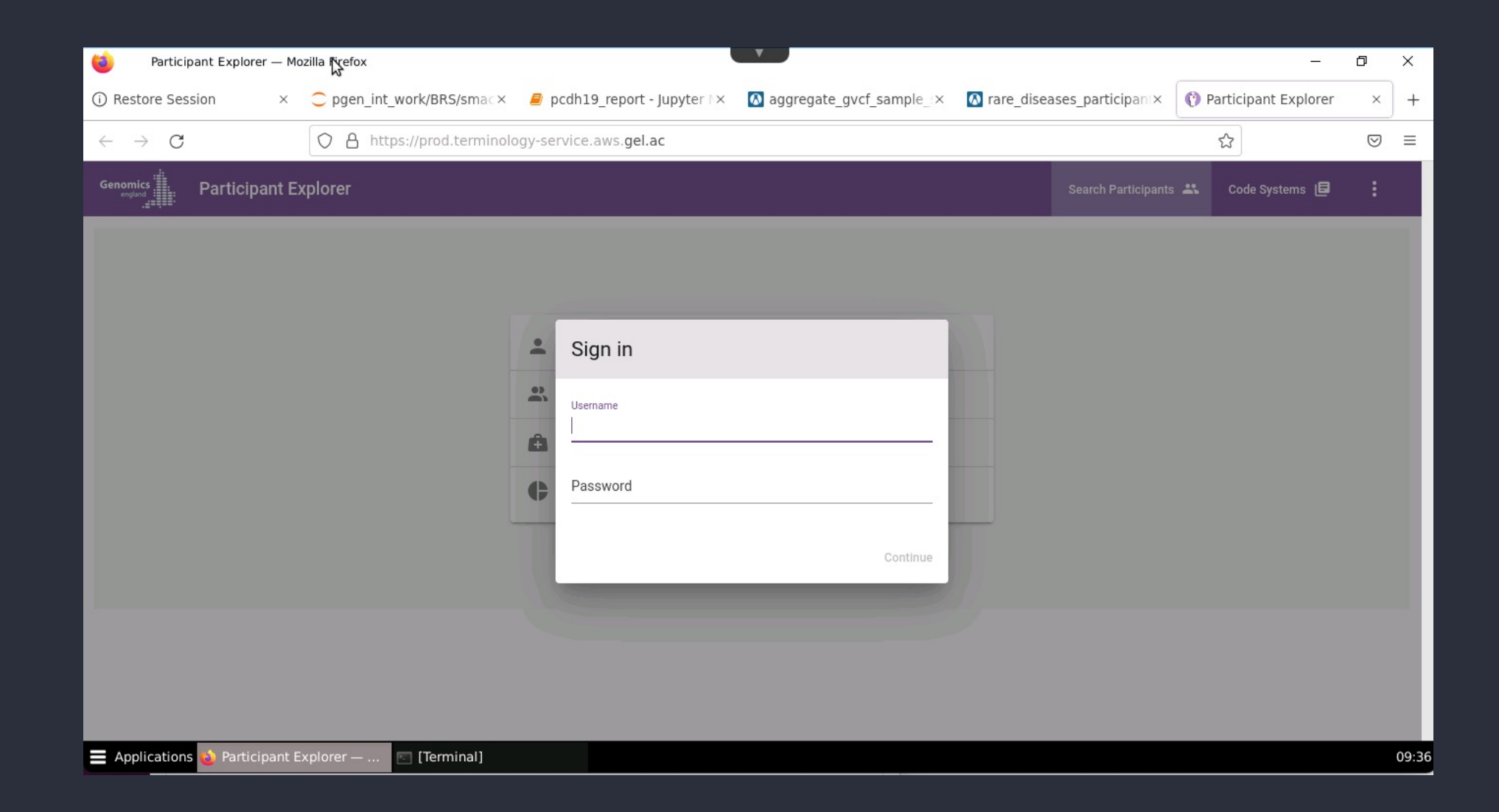

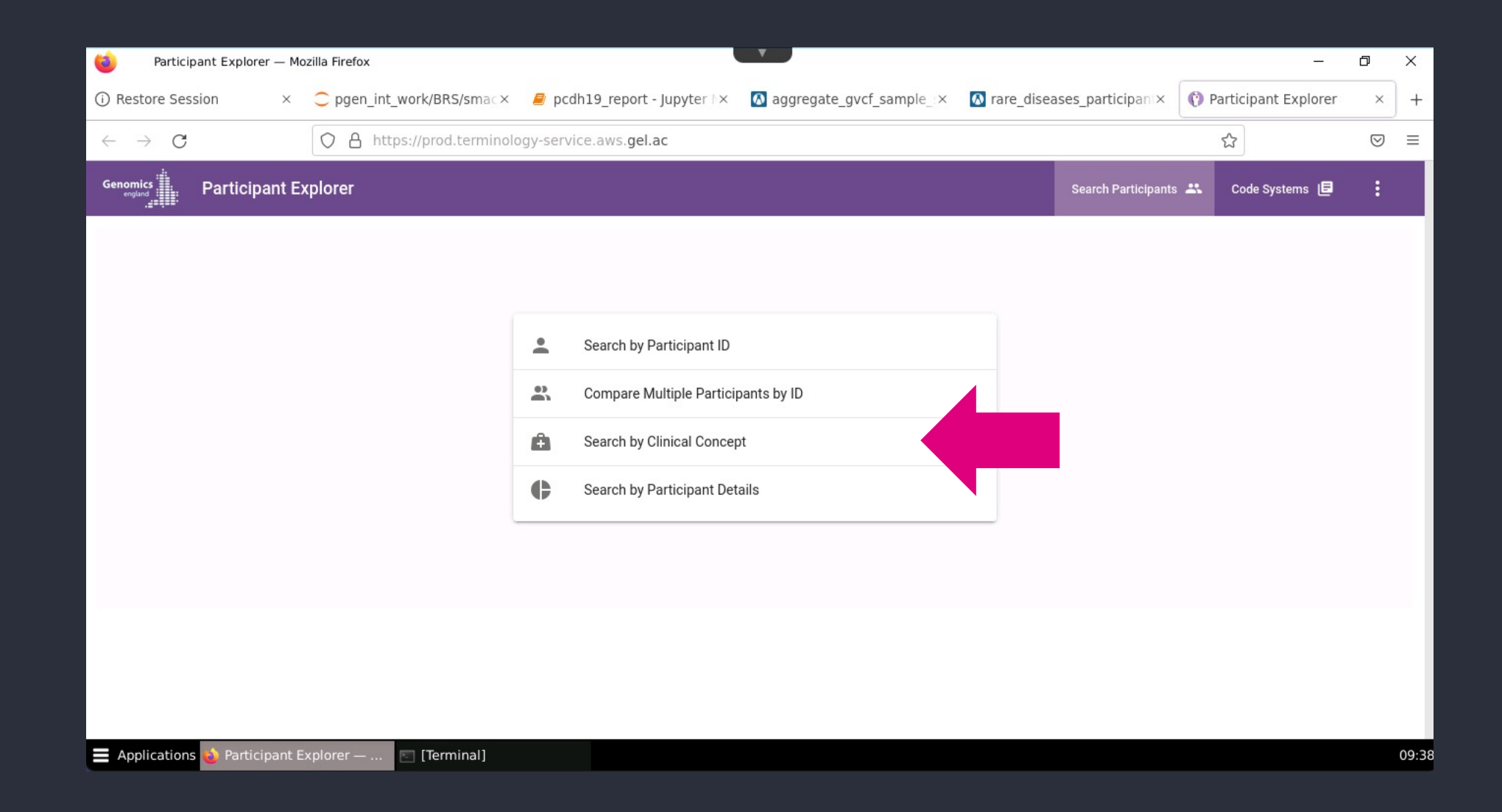

| ۵            | Particip        | ant Explorer — Mo | zilla Firefox                        |                                       | , T                |                                |                              | _                    | ٥               | ×    |
|--------------|-----------------|-------------------|--------------------------------------|---------------------------------------|--------------------|--------------------------------|------------------------------|----------------------|-----------------|------|
| () R         | estore Sess     | sion ×            | <pre>c pgen_int_work/BRS/smacx</pre> | 릗 pcdh19_repo                         | rt - Jupyter 🔯 agg | $gregate_gvcf_sample_{\times}$ | 🔕 rare_diseases_participan × | Participant Explorer | ×               | ) +  |
| $\leftarrow$ | $\rightarrow$ G |                   | O A https://prod.termino             | logy-service.aws. <b>g</b> e          | el.ac              |                                |                              | ☆                    | ${igsidential}$ | =    |
| Geno         | omics           | Participant Ex    | kplorer                              |                                       |                    |                                | Search Participa             | nts 🚢 Code Systems 🖻 | :               |      |
|              | Sear            | rch Criteria 🧪    | Result                               |                                       | Compare            |                                | Participant                  | Download 👤           |                 |      |
|              | ÷               | Search By Clinic  | cal Concept                          |                                       |                    |                                |                              |                      | a <sup>K</sup>  |      |
|              | •               |                   | Match Any / Match None               | A 11                                  | Filter By Code Set | Search Concepts                |                              |                      |                 |      |
|              | Ĥ               |                   | Match Any                            | All                                   | All                | Type at least 3 characte       | ers to search                | •                    |                 |      |
|              | ¢               |                   |                                      | Condition<br>Observation<br>Procedure |                    | Inc                            | clude descendant concepts    |                      |                 |      |
|              |                 | Search by Partie  | cipant Details                       | Body Site                             |                    |                                |                              |                      | и <sup>л</sup>  |      |
|              |                 | Search            |                                      |                                       |                    |                                |                              |                      |                 |      |
|              | pplications     | ۏ Participant E   | xplorer — 💽 [Terminal]               |                                       |                    |                                |                              |                      |                 | 09:3 |

| 🔞 Participa                              | ant Explorer — Mozi | illa Firefox             |                                | × ·                                   |                       |                |                     | -                    | đ               | ×     |
|------------------------------------------|---------------------|--------------------------|--------------------------------|---------------------------------------|-----------------------|----------------|---------------------|----------------------|-----------------|-------|
| (i) Restore Sessi                        | ion ×               | pgen_int_work/BRS/smac×  | 🖉 pcdh19_report                | - Jupyter 🗠 🚺 aggregate_g             | gvcf_sample_ $\times$ | 🚺 rare_diseas  | ses_participan ×    | Participant Explorer | ×               | +     |
| $\leftarrow \  \   \rightarrow \  \   G$ |                     | O A https://prod.termind | ology-service.aws. <b>gel.</b> | ac                                    |                       |                |                     | ☆                    | ${igsidential}$ | =     |
| Genomics                                 | Participant Exp     | blorer                   |                                |                                       |                       |                | Search Participants | 🙁 Code Systems 🗐     | :               |       |
| Sear                                     | ch Criteria 🧪       | Result                   | =                              | Compare                               |                       | Participant    |                     | Download 👤           |                 |       |
| •                                        | Search By Clinica   | l Concept                |                                |                                       |                       |                |                     |                      | л <sup>к</sup>  |       |
|                                          |                     |                          | Filter Dr. Oliviani Over       |                                       |                       |                |                     |                      |                 |       |
| Â                                        |                     | Match Any                | All                            | All                                   | least 3 characters    | s to search    |                     | •                    |                 |       |
| ¢                                        |                     |                          | e mapped concepts 🕐            | SNOMED CT<br>Human Phenotype Ontology | Inclu                 | ude descendant | concepts            |                      |                 |       |
|                                          |                     |                          |                                | Recruited Diseases                    |                       |                |                     |                      | _               |       |
|                                          | Search by Partici   | pant Details             |                                | ICD-10                                |                       |                |                     |                      | к <sup>и</sup>  |       |
|                                          |                     |                          |                                | OPCS-4                                |                       |                |                     |                      |                 |       |
|                                          | Search              |                          |                                | ICD-0-3                               |                       |                |                     |                      |                 |       |
|                                          |                     |                          |                                |                                       |                       |                |                     |                      |                 |       |
|                                          |                     |                          |                                |                                       |                       |                |                     |                      |                 |       |
| Applications                             | 🍪 Participant Exp   | plorer — 💽 [Terminal]    |                                |                                       |                       |                |                     |                      |                 | 09:40 |

| 6                        | Participant E | xplorer —   | Mozilla Fire | efox                                |                               |                    |                               |                              |                      | Ð               | ×    |
|--------------------------|---------------|-------------|--------------|-------------------------------------|-------------------------------|--------------------|-------------------------------|------------------------------|----------------------|-----------------|------|
| (i) Resto                | ore Session   | >           | c pg         | en_int_work/BRS/smac×               | pcdh19_report                 | - Jupyter 🔯 agg    | gregate_gvcf_sample_ $\times$ | ▲ rare_diseases_participani× | Participant Explorer | ×               | ) +  |
| $\leftarrow \rightarrow$ | С             |             | 0            | https://prod.termino                | logy-service.aws. <b>gel.</b> | ac                 |                               |                              |                      | ${igsidential}$ | ≡    |
| Genomics<br>england      | Par           | ticipant    | Explore      | r                                   |                               |                    |                               | Search Participants          | s 🐣 Code Systems 🖻   | :               |      |
|                          | Search Cri    | iteria 🦯    |              | Result                              | =                             | Compare            |                               | Participant 💄                | Download 💻           |                 |      |
|                          |               |             |              |                                     |                               |                    |                               |                              |                      |                 |      |
|                          | Se            | earch By Cl | inical Conc  | ept                                 |                               |                    |                               |                              |                      | л <sup>к</sup>  |      |
|                          |               |             |              |                                     |                               |                    |                               |                              |                      |                 |      |
|                          |               |             |              | Match Any / Match None<br>Match Any | Filter By Clinical Conc       | Filter By Code Set | Search Concepts               |                              |                      |                 |      |
|                          | <u></u>       |             |              |                                     |                               |                    |                               |                              |                      |                 |      |
|                          | 6             |             |              | Include                             | mapped concepts ()            |                    | 65 matches found for "colore  | Conomics England Canoer      |                      |                 |      |
| _                        |               |             |              |                                     |                               |                    | Colorectal                    | OPCS Z294                    | Туре                 |                 |      |
|                          | 5             | arah hu Dr  | urticipant D | ataila                              |                               |                    | Colorectal polyposis          | HP0 HP:0200063               |                      | 2               |      |
|                          | Se            | earch by Pa | irticipant D | etans                               |                               |                    | Proctocolitis                 | SNOMED 418130002             |                      | ¥″              |      |
|                          |               |             |              |                                     |                               |                    | Porter colored urine          | SNOMED 720002008             |                      |                 |      |
|                          |               | Sear        | ch           |                                     |                               |                    | Skin-colored papule           | HP0 HP:0025512               |                      |                 |      |
|                          |               |             |              |                                     |                               |                    | Coloproctostomy               | SNOMED 70243005              |                      |                 |      |
|                          |               |             |              |                                     |                               |                    | Wears brightly colored clo    | othes SNOMED 225498000       |                      |                 |      |
|                          |               |             |              |                                     |                               |                    | Things appear vividly colo    | ored SNOMED 247717002        |                      |                 |      |
| E Appli                  | cations 🚯 P   | Participan  | t Explorer   | 🔄 [Terminal]                        |                               |                    |                               |                              |                      |                 | 09:4 |

| 🔞 Particip                     | ant Explorer — Mozilla Fire | fox                                 |                              |                             |                                              |                 |                     | -                    | đ                  | ×     |
|--------------------------------|-----------------------------|-------------------------------------|------------------------------|-----------------------------|----------------------------------------------|-----------------|---------------------|----------------------|--------------------|-------|
| (i) Restore Sess               | sion × Ċ pg                 | en_int_work/BRS/smac×               | pcdh19_report                | - Jupyter 🔯 agg             | regate_gvcf_sample_ $\times$                 | 🚺 rare_disea    | ses_participani×    | Participant Explorer | ×                  | +     |
| $\leftarrow \ \rightarrow \ G$ | 0                           | https://prod.terminol               | ogy-service.aws. <b>gel.</b> | ac                          |                                              |                 |                     | <del>ت</del>         | $\bigtriangledown$ | Ξ     |
| Genomics                       | Participant Explore         |                                     |                              |                             |                                              |                 | Search Participants | 🐣 Code Systems 🖻     | ÷                  |       |
| Sea                            | rch Criteria 🧪              | Result                              |                              | Compare                     |                                              | Participant     |                     | Download 👤           |                    |       |
| *                              | Search By Clinical Conce    | ept                                 |                              |                             |                                              |                 |                     |                      | л <sup>к</sup>     |       |
| 2.<br>A                        |                             | Match Any / Match None<br>Match Any | Genomics England Ca          | ancer Type   Colorectal 🛛 🗙 | Descendant concepts i                        | ncluded         |                     | î                    |                    |       |
| ¢                              |                             |                                     | Filter By Clinical Conc      | Filter By Code Set          | Search Concepts<br>Type at least 3 character | rs to search    |                     | •                    |                    |       |
|                                |                             | Include t                           | mapped concepts ①            |                             |                                              | lude descendant | concepts            | $\oplus$             |                    |       |
|                                | Search by Participant De    | etails                              |                              |                             |                                              |                 |                     |                      | κ <sup>π</sup>     |       |
|                                | Search                      |                                     |                              |                             |                                              |                 |                     |                      |                    |       |
| Applications                   | 🔞 Participant Explorer      | — 📧 [Terminal]                      |                              |                             |                                              |                 |                     |                      |                    | 09:42 |

| iii Participa              | nt Explorer – | - Mozilla Fire | ox                  |                   |                     |                          |                |                                              |                         |                   | ٥               | ×     |
|----------------------------|---------------|----------------|---------------------|-------------------|---------------------|--------------------------|----------------|----------------------------------------------|-------------------------|-------------------|-----------------|-------|
| (i) Restore Sessio         | on ×          | 🔵 pgen_in      | t_work/BRS/S×       | / pcdh19_repo     | rt - Jupy×          | 🐼 cancer_analysis: /r    | ma×            | 🚺 sact: /main-program×                       | M rare_diseases_partic× | 😗 Participant Exp | plorer $\times$ | ) +   |
| $\leftarrow \rightarrow G$ |               | 08             | https://prod.t      | erminology-servi  | ce.aws. <b>ge</b> l | l.ac                     |                |                                              |                         | ☆                 | ${igsidential}$ | =     |
| Genomics                   | Participan    | t Explorer     | X.                  |                   |                     |                          |                |                                              | Search Participants 🚢   | Code Systems ᄐ    | :               |       |
| Searc                      | ch Criteria 🧪 |                |                     | Result 📃          |                     | Compare                  |                | Particip                                     | pant 🚨                  | Download 💻        |                 |       |
| <b>±</b>                   | Search By C   | Clinical Conce | pt                  |                   |                     |                          |                |                                              |                         |                   | 7 <sup>K</sup>  |       |
| •                          |               |                | Match Any / Match N | one               |                     |                          |                |                                              |                         |                   |                 |       |
| â                          |               |                | Match Any           | Genomi            | cs England C        | cancer Type   Colorectal | Ge             | enomics England Cancer Type                  | Breast X                | Ĩ                 |                 |       |
| ¢                          |               |                |                     | Descent           | uant concept        |                          |                |                                              |                         |                   |                 |       |
|                            |               |                |                     | Filter By Cl      | inical Conc         | Filter By Code Set       | Search<br>Type | n Concepts<br>at least 3 characters to searc | sh 🔹                    | ~                 |                 |       |
|                            |               |                |                     | Include mapped co | oncepts ()          |                          |                | Include desc                                 | endant concepts         | $\oplus$          |                 |       |
|                            | Search by P   | Participant De | tails               |                   |                     |                          |                |                                              |                         |                   | и <sup>Я</sup>  |       |
| Applications               | ᠔ Participaı  | nt Explorer    | — 🔄 (Termi          | nal]              |                     |                          |                |                                              |                         |                   |                 | 09:55 |

| 🔞 Partic                            | ipant Explorer — Moz | zilla Firefox       |                                     |                           |                                                        |                             | -                     | ð              | ×    |
|-------------------------------------|----------------------|---------------------|-------------------------------------|---------------------------|--------------------------------------------------------|-----------------------------|-----------------------|----------------|------|
| (i) Restore Se                      | ession × 😋 p         | gen_int_work/BRS/s× | pcdh19_report - Jupy×               | 🔕 cancer_analysis: /m     | × 🔕 sact: /main-program×                               | ▲ rare_diseases_partic×     | Participant Expl      | orer ×         | +    |
| $\leftarrow \rightarrow \mathbf{G}$ | ;                    | O A https://prod.t  | terminology-service.aws. <b>ge</b>  | l.ac                      |                                                        |                             | Participant Expl<br>☆ | lorer<br>J     | ≡    |
| Genomics                            | Participant Ex       | plorer              |                                     |                           |                                                        | Search Participants 🙁       | Code Systems 🗗        | :              |      |
| Se                                  | earch Criteria 🧪     |                     | Result                              | Compare                   | Particip                                               | ant 💄                       | Download 星            |                |      |
| ±                                   | Search By Clinica    | al Concept          |                                     |                           |                                                        |                             |                       | л <sup>к</sup> |      |
| 2                                   |                      |                     | _                                   |                           |                                                        |                             |                       |                |      |
| â                                   |                      | Match Any           | Genomics England C                  | Cancer Type   Colorectal  | Genomics England Cancer Type   Brea                    | st Descendant concepts incl | uded                  |                |      |
| ¢                                   | And / Or<br>And      |                     | Ione Filter By Clinical Conc<br>All | Filter By Code Set<br>All | Search Concepts<br>Type at least 3 characters to searc | h                           | ×                     |                |      |
|                                     |                      | 0                   | Include mapped concepts 🕐           |                           | Include desce                                          | endant concepts             |                       |                |      |
|                                     | Search by Partic     | ipant Details       |                                     |                           |                                                        |                             |                       | κ <sup>π</sup> |      |
|                                     | Search               |                     |                                     |                           |                                                        |                             |                       |                |      |
| Application                         | ns 🄞 Participant Ex  | kplorer — 💽 [Termi  | inal]                               |                           |                                                        |                             |                       | (              | 09:5 |

| 🔞 Particip                     | pant Explorer — Mozilla | a Firefox               |                                | v                       |                                      |                                | <u> </u>            | ۵ ×            | ×   |
|--------------------------------|-------------------------|-------------------------|--------------------------------|-------------------------|--------------------------------------|--------------------------------|---------------------|----------------|-----|
| (i) Restore Sess               | sion × 📿 pge            | en_int_work/BRS/SX      | cdh19_report - Jupy×           | 🔕 cancer_analysis: /m   | × 🚺 sact: /main-program ×            | rare_diseases_partic×          | () Participant Expl | orer ×         | +   |
| $\leftarrow \ \rightarrow \ G$ | 1                       | C A https://prod.termin | ology-service.aws. <b>ge</b> l | l.ac                    |                                      |                                | ☆                   |                | =   |
| Genomics                       | Participant Expl        | orer                    |                                |                         |                                      | Search Participants 🚢          | Code Systems 🔳      | :              |     |
| Sea                            | arch Criteria 🧪         | Result                  | =                              | Compare                 | Partic                               | ipant 🔔                        | Download 🛓          |                |     |
|                                |                         |                         |                                |                         |                                      |                                |                     |                |     |
| <b>.</b>                       | Search By Clinical      | Concept                 |                                |                         |                                      |                                |                     | я <sup>к</sup> |     |
|                                |                         |                         |                                |                         |                                      |                                |                     |                |     |
|                                |                         | Match Any               | Genomics England C             | ancer Type   Colorectal | Genomics England Cancer Type   Bre   | east Descendant concepts inclu | ded                 |                |     |
| •                              | And / Or                | Match Any / Match None  | Filter By Clinical Conc        | Filter By Code Set      | Search Concepts                      |                                |                     |                |     |
| ¢                              | And                     | Match Any               | All                            | All                     | tonsille                             | •                              | ×                   |                |     |
|                                | -                       |                         |                                |                         | 28 matches found for "tonsille" Incl | ude all < Page 1 / 3 💙         |                     |                |     |
|                                |                         |                         | e mapped concepts ()           |                         | Tonsillectomy                        | SNOMED 173422009               |                     |                |     |
|                                |                         |                         |                                |                         | Dissection tonsillectomy             | SNOMED 173424005               |                     |                |     |
|                                | Search by Participa     | int Details             |                                |                         | Guillotine tonsillectomy             | SNOMED 173425006               |                     | л              |     |
|                                |                         |                         |                                |                         | Histology tonsillectomy              | SNOMED 276748006               |                     |                |     |
|                                |                         | -                       |                                |                         | Radiofrequency tonsillectomy         | SNOMED 854041000000104         |                     |                |     |
|                                | Search                  |                         |                                |                         | Remnant tonsillectomy                | SNOMED 173428008               |                     |                |     |
|                                |                         |                         |                                |                         | Tonsillectomy planned                | SNOMED 183979001               |                     |                |     |
| Applications                   | s 🥹 Participant Expl    | orer — 📧 [Terminal]     |                                |                         |                                      |                                |                     | 09             | 9:5 |

| ۲            | Participa       | ant Explorer — Mozill | la Firefox                          |                                |                          |                                                      |                             | _                    | đ                  | ×     |
|--------------|-----------------|-----------------------|-------------------------------------|--------------------------------|--------------------------|------------------------------------------------------|-----------------------------|----------------------|--------------------|-------|
| () I         | Restore Sessi   | ion × 😄 pg            | en_int_work/BRS/S× 🗧 pc             | dh19_report - Jupy×            | 🔕 cancer_analysis: /ma   | sact: /main-program×                                 | 🔕 rare_diseases_partic×     | () Participant Explo | rer ×              | +     |
| $\leftarrow$ | $\rightarrow$ G |                       | O A https://prod.terming            | logy-service.aws. <b>gel.a</b> | ac                       |                                                      |                             |                      | $\bigtriangledown$ | =     |
|              | Sear            | rch Criteria 🧪        | Result                              | =                              | Compare                  | Particip                                             | ant 🔔                       | Download 👤           |                    |       |
|              |                 |                       |                                     |                                |                          |                                                      |                             |                      |                    |       |
|              | *               | Search By Clinical    | Concept                             |                                |                          |                                                      |                             |                      | я <sup>к</sup>     |       |
|              | •)              |                       |                                     |                                |                          |                                                      |                             |                      |                    |       |
|              | â               |                       | Match Any                           | Genomics England Car           | ncer Type   Colorectal G | enomics England Cancer Type   Brea                   | st Descendant concepts incl | uded                 |                    |       |
|              | ¢               | And / Or<br>And       | Match Any / Match None<br>Match Any | SNOMED   173422009:            | Tonsillectomy 🗴 Des      | cendant concepts included                            |                             | Î                    |                    |       |
|              |                 |                       |                                     | Filter By Clinical Conc<br>All | Filter By Code Set       | earch Concepts<br>ype at least 3 characters to searc | h 👻                         | ~                    |                    |       |
|              |                 |                       |                                     |                                |                          |                                                      |                             | ÷                    |                    |       |
|              |                 |                       | Include                             | mapped concepts ()             |                          |                                                      | endant concepts             |                      |                    |       |
|              |                 |                       |                                     |                                |                          |                                                      |                             |                      |                    |       |
|              |                 | Search by Particip    | ant Details                         |                                |                          |                                                      |                             |                      | к <sup>л</sup>     |       |
|              |                 | Search                |                                     |                                |                          |                                                      |                             |                      |                    |       |
|              | Applications    | 🕹 Participant Exp     | lorer — 🔄 [Terminal]                |                                |                          |                                                      |                             |                      |                    | 10:00 |

| (1)          | Participa       | ant Explorer — Mozilla | Firefox                |                                              | ×.                              |                                        |                             | -                    | ٥                  | ×    |
|--------------|-----------------|------------------------|------------------------|----------------------------------------------|---------------------------------|----------------------------------------|-----------------------------|----------------------|--------------------|------|
| () I         | Restore Sessi   | ion × Ċ pge            | en_int_work/BRS/S× 🧧 p | ocdh19_report - Jupy×                        | Cancer_analysis: /ma            | 🔇 🔕 sact: /main-program×               | ▲ rare_diseases_partic×     | () Participant Explo | rer ×              | +    |
| $\leftarrow$ | $\rightarrow$ C | (                      | C A https://prod.termi | nology-service.aws. <b>gel.</b>              | ac                              |                                        |                             | ٢                    | $\bigtriangledown$ | Ξ    |
|              | Sear            | ch Criteria 🧪          | Resu                   | lt 🔳                                         | Compare 🏔                       | Particip                               | pant 🚨                      | Download 👤           |                    |      |
|              |                 |                        |                        |                                              |                                 |                                        |                             |                      |                    |      |
|              | <b>±</b>        | Search By Clinical C   | Concept                |                                              |                                 |                                        |                             |                      | א <sup>⊭</sup>     |      |
|              |                 |                        |                        |                                              |                                 |                                        |                             |                      |                    |      |
|              | -               |                        | Match Any              | Genomics England Ca                          | ancer Type   Colorectal G       | enomics England Cancer Type   Brea     | ast Descendant concepts inc | luded                |                    |      |
|              |                 |                        |                        | Mapped concepts for                          | ind: 0                          |                                        |                             |                      |                    |      |
|              | ¢               | And / Or               | Match Any / Match None |                                              |                                 |                                        |                             |                      |                    |      |
|              |                 | And                    | Match Any              | SNOMED   173422009                           | 9: Tonsillectomy 🗙 Desc         | cendant concepts included Ma           | pped concepts found: 9      | Ī                    |                    |      |
|              |                 |                        |                        | <> OPCS   F346: Ex                           | cision of lingual tonsil        | ···› OPCS   F342: Bilateral guillotine | tonsillectomy               |                      |                    |      |
|              |                 |                        |                        | <> OPCS   F343: Bi                           | lateral laser tonsillectomy     | OPCS   F344: Bilateral excisi          | on of tonsil NEC            |                      |                    |      |
|              |                 |                        |                        | <b>&lt;&gt;</b> OPCS   F345: Ex              | cision of remnant of tonsil     |                                        | ed excision of tonsil       |                      |                    |      |
|              |                 |                        |                        |                                              | nspecified excision of tonsil   | ⟨··⟩ OPCS   F347: Bilateral cobl       | lation tonsillectomy        |                      |                    |      |
|              |                 |                        |                        | <ul> <li>&lt;&gt; OPCS   F341: Bi</li> </ul> | lateral dissection tonsillectom | у                                      |                             |                      |                    |      |
|              |                 |                        |                        | Filter By Clinical Conc                      | Filter By Code Set              | earch Concepts                         | sh 👻                        | ,                    |                    |      |
|              |                 |                        |                        | All                                          | AII                             | ype acteast 5 characters to sealt      | 211                         | ~                    |                    |      |
|              | Applications    | 💩 Participant Explo    | orer — 🔄 [Terminal]    |                                              |                                 |                                        |                             |                      |                    | 10:0 |

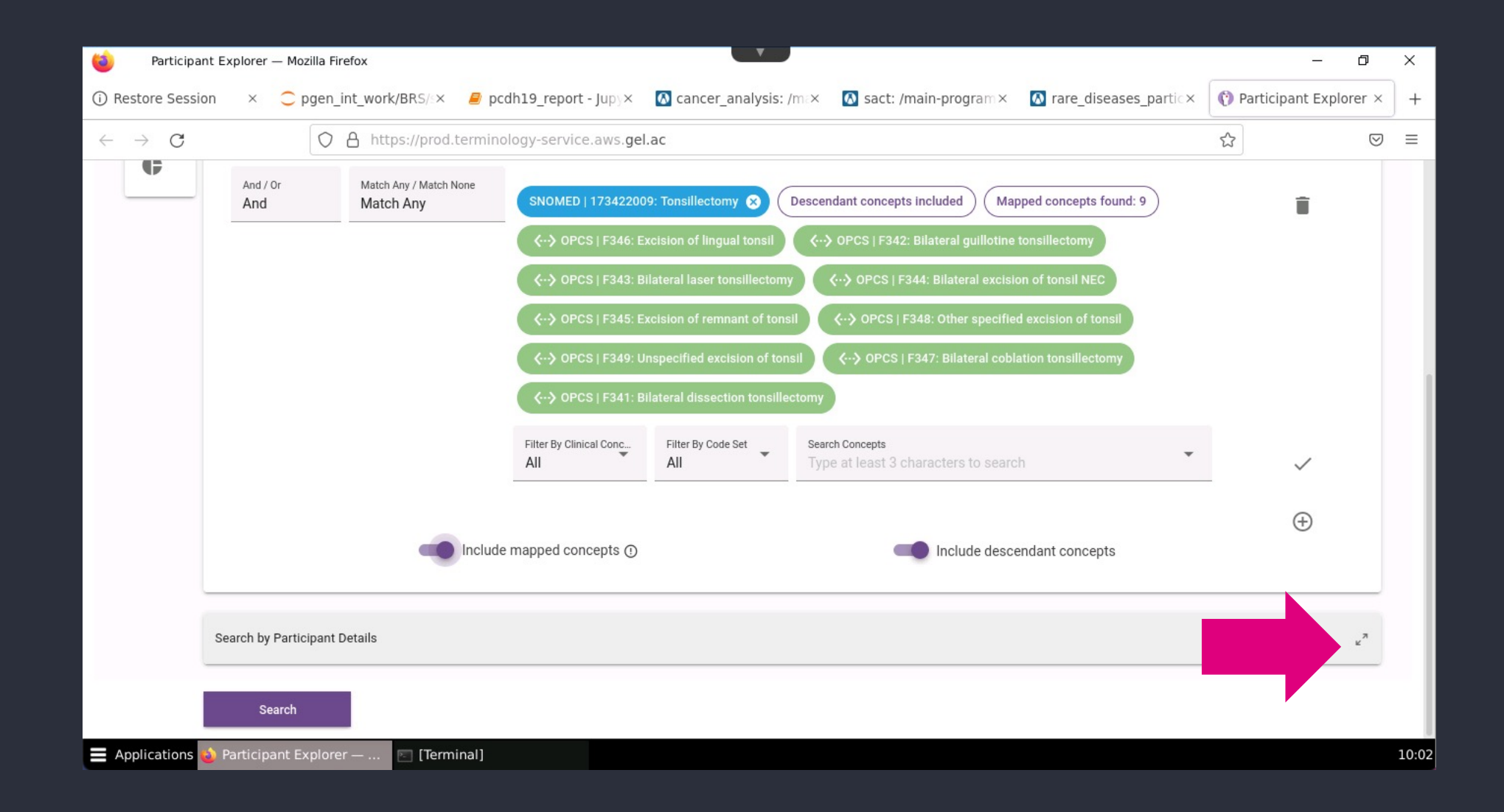

| O Restore Session × ● pren_int_work/8 × ● pcdh19_report · × ③ cancer_staging × ③ sact: /main-prog × ④ rare_diseases_pi × ④ mortality: /main × ④ Participant Expl × 2               C          O A          A https://prod.terminology-service.aws.gel.ac         O Search by Participant Details              Programme         Vear of Birth Range         1900 ④         O Search by details reb         Phenotypic Sex         Life Status         Phenotypic Sex         Life Status         Programme specific search fields         Proband/Relative         Affection Status         Family Group Type         Family Group Type         Fam | 🔞 Participa                              | ant Explorer — Mozilla Firefox     |                           |                     | ×                             |                     |                       | - 0                  | × |
|----------------------------------------------------------------------------------------------------|------------------------------------------|------------------------------------|---------------------------|---------------------|-------------------------------|---------------------|-----------------------|----------------------|---|
| C     C     C     C     C     C     C     C     C     C     C     C     C     C     C     C     C     C     C     C     C     C     C     C     C     C     C     C     C     C     C     C     C     C     C     C     C     C     C     C     C     C     C     C     C     C     C        C                                                                                                    | (i) Restore Sessi                        | ion × $\bigcirc$ pgen_int_work/B × | pcdh19_report - ×         | Cancer_staging_     | 🔕 sact: /main-prog ×          | ▲ rare_diseases_pax | 🔕 mortality: /main- × | 🕐 Participant Explox | + |
| Sarch by Patiopant Details           Year of Birth Range         Programme         100         100         100         100         100         100         100         100         100         100         100         100         100         100         100         100         100         100         100         100         100         100         100         100         100         100         100         100         100         100         100         100         100         100         100         100         100         100         100         100         100         100         100         100         100         100         100         100         100         100                                                                                                    | $\leftarrow \  \   \rightarrow \  \   G$ | 0 8 ~ h                            | tps://prod.terminology-se | rvice.aws.gel.ac    |                               |                     | ☆                     |                      | ≡ |
| Search by Participant Details     Year of Birth Range     Programme     1900        Phenotypic Sex     Life Status        Rare Disease Programme specific search fields     Proband/Relative     Affection Status     Family Group Type     Family Group Type     Family Case Solved                                                                                                    |                                          |                                    |                           |                     |                               |                     |                       |                      |   |
| Programme     Phenotypic Sex           Life Status        Ethnic Category              Proband/Relative     Affection Status     Family Group Type     Family Case Solved                                                                                                    |                                          | Search by Participant Details      |                           |                     |                               |                     |                       | ۶ <sup>۲</sup>       |   |
| Phenotypic Sex     Life Status        Ethnic Category     Rare Disease Programme specific search fields     Proband/Relative     Affection Status     Family Group Type     Family Case Solved                                                                                                    |                                          | Programme                          |                           | Year of Birth Range |                               | ● 2020 ≎            | ① Search              | by details help      |   |
| Proband/Relative       Affection Status       Family Group Type       Family Case Solved       Family Case Solved                                                                                                    |                                          | Phenotypic Sex 🔻                   | Life Status               | *                   | Ethnic Category               | ••                  | enome                 | e Build 👻            |   |
| Proband/Relative  Affection Status Family Group Type Family Group Type Family Case Solved Family Case Solved                                                                                                    |                                          |                                    |                           | Rare Disease        | Programme specific search fie | elds                |                       |                      |   |
|                                                                                                    |                                          | Proband/Relative 🔻                 | Affection St              | atus 🔻              | Family Group Typ              | e 💌                 | Family C              | Case Solved 🔻        |   |
| Search                                                                                                    |                                          | Search                             |                           |                     |                               |                     |                       |                      |   |

| 🝅 Participant Explorer — Mozilla Firefox                           | Y                                                   |                                          |                               | - 0            | ×    |
|--------------------------------------------------------------------|-----------------------------------------------------|------------------------------------------|-------------------------------|----------------|------|
| (i) Restore Session × 📿 pgen_int_work/B                            | < 🧧 pcdh19_report - × 🚺 cancer_staging_ × 🚺 sac     | :t: /main-prog ×                         | 🚺 mortality: /main- × 🕅 Parti | icipant Explox | ) +  |
| $\leftarrow \rightarrow \mathbf{G}$ $\bigcirc \mathbf{P} \diamond$ | https://prod.terminology-service.aws. <b>gel.ac</b> |                                          | ☆                             | ${igardown}$   | =    |
|                                                                    |                                                     |                                          |                               |                |      |
| Search by Participant Details                                      |                                                     |                                          |                               | ۶ <sup>۲</sup> |      |
|                                                                    | Year of Birth Range                                 |                                          |                               |                |      |
| Programme 🔻                                                        | 1900 🗢 🍙                                            | ● 2020 ♥                                 | ① Search by details here      | ielp           |      |
| Phenotypic Sex 🔻                                                   | Life Status 💌                                       | Other Ethnic Groups: Any other ethnic gr | roup Genome Build             | •              |      |
|                                                                    |                                                     | Other Ethnic Groups: Chinese             | _                             |                |      |
|                                                                    | Rare Disease Programn                               | N White: Any other White background      |                               |                |      |
| Proband/Relative                                                   | Affection Status                                    | White: British                           | Family Case Solver            | ed 🔻           |      |
|                                                                    |                                                     | White: Irish                             |                               |                |      |
| Search                                                             |                                                     | empty                                    |                               |                |      |
| Applications  Participant Explorer —                               | 🖻 [Terminal]                                        |                                          |                               |                | 11:1 |

| 🍅 Participa                                     | ant Explorer — Mozilla Fir | refox           |                    |                               | V                    |                |                                                      |                       | -                  | ٥                  | ×     |
|-------------------------------------------------|----------------------------|-----------------|--------------------|-------------------------------|----------------------|----------------|------------------------------------------------------|-----------------------|--------------------|--------------------|-------|
| (i) Restore Sess                                | ion × Ċ pgen_              | int_work/BRS/S× | apcdh19_rep        | ort - Jupy × 🛛 🛛 ca           | ancer_analysis: /ma× | 🐼 sact: /m     | ain-program × 🛛 🚺                                    | rare_diseases_partic× | 😗 Participant Exp  | olorer ×           | ] +   |
| $\leftarrow \  \  \rightarrow \  \  \mathbf{G}$ | 0                          | A https://proc  | l.terminology-serv | vice.aws.gel.ac               |                      |                |                                                      |                       |                    | $\bigtriangledown$ |       |
| Genomics                                        | Participant Explore        | er              |                    |                               |                      |                |                                                      | Search Participants 🚢 | Code Systems 트     |                    |       |
| Sear                                            | rch Criteria 🧨             |                 | Result 32          |                               | Compare              |                | Participant                                          |                       | Download 👤         |                    |       |
| Participant ID                                  | Compare (0 of 20 max)      | Programme       | Proband/Relative   | Recruited Disease             | Year of Birth        | Phenotypic Sex | Ethnic Category                                      | Consent Form Li       | fe Status Genome B | uild               | Famil |
| -                                               |                            | Cancer          |                    | Breast, Ductal                |                      | Female         | White: British                                       | Adult C1              | GRCh               | 138                |       |
| -                                               |                            | Cancer          |                    | Colorectal,<br>Adenocarcinoma |                      | Male           | White: British                                       | Adult C1              | GRCh               | 138                |       |
|                                                 |                            | Cancer          |                    | Colorectal,<br>Unknown        |                      | Male           | White: British                                       | Adult C1 De           | eceased GRCh       | 138                |       |
| -                                               |                            | Cancer          |                    | Breast, Unknown               |                      | Female         | White: British                                       | Adult C1              | GRCh               | 138                |       |
| -                                               |                            | Cancer          |                    | Breast, Unknown               |                      | Female         | Not Stated                                           | Adult C1              |                    |                    |       |
| _                                               |                            | Cancer          |                    | Colorectal,<br>Adenocarcinoma |                      | Female         | White: British                                       | Adult C1              | GRCh               | 138                |       |
|                                                 |                            | Cancer          |                    | Breast, Lobular               |                      | Female         | White: British                                       | Unknown               |                    |                    |       |
| _                                               |                            | Cancer          |                    | Breast, Ductal                |                      | Female         | Not Known                                            | Adult C1              | GRC                | 138                |       |
| -                                               |                            | Cancer          |                    | Colorectal,<br>Adenocarcinoma |                      | Male           | White: British                                       | Adult C1              |                    |                    |       |
| -                                               |                            | Cancer          |                    | Breast, Ductal                |                      | Female         | Other Ethnic<br>Groups: Any<br>other ethnic<br>group | Adult C1              | GRCł               | 138                |       |
|                                                 |                            |                 |                    |                               |                      |                |                                                      | Down not not not 10   | 1 10 -6 22         | ,                  |       |
| Applications                                    | ۏ Participant Explore      | er — 📧 [Terr    | minal]             |                               |                      |                |                                                      | ROWS DEL DAGE. 10     | - 1-10 of 37       | (                  | 10:03 |

| 🔞 Participant Explorer — Mo                                                             | zilla Firefox          |                                     |               |                                                                 |                                                                                                    |                                                                                                    | -                                                          |              | ×   |
|-----------------------------------------------------------------------------------------|------------------------|-------------------------------------|---------------|-----------------------------------------------------------------|----------------------------------------------------------------------------------------------------|----------------------------------------------------------------------------------------------------|------------------------------------------------------------|--------------|-----|
| (i) Restore Session $\times$ $\bigcirc$ (                                               | pgen_int_work/BRS/EX   | 🧧 pcdh19_report - Jupy×             | Cancer_analys | is: /max                                                        | 🔕 sact: /main-program×                                                                                                    | 🔕 rare_diseases_partic×                                                                            | Participant Explor                                         | er ×         | +   |
| $\leftarrow \rightarrow G$                                                              | O A https://prod.te    | erminology-service.aws. <b>gel.</b> | ac            |                                                                 |                                                                                                    |                                                                                                    |                                                            |              | =   |
| Genomics<br>england<br>                                                                 | cplorer                |                                     |               |                                                                 |                                                                                                    | Search Participants 🚢                                                                              | Code Systems   🖻                                           | :            |     |
| Search Criteria 🧨                                                                       |                        | Result 32                           | Compare       | -                                                               | Participan                                                                                                    | ±                                                                                                  | Download 👤                                                 |              |     |
| Available Columns                                                                       |                        |                                     |               | Selected Colu                                                   | umns                                                                                                    |                                                                                                    |                                                            |              |     |
| Participant 🖬<br>Ethnic Category Family ID<br>Recruited Disease 🔹                       | Family Group Type      | Consent Form                        |               | Participant<br>Participan<br>Phenotypic                         | t ID Programme Proba                                                                                                    | nd/Relative Year of Birth                                                                          | Date of Death                                              |              |     |
| Cancer Disease Type Canc<br>Rare Disease Sub Group S<br>Rare Diseases Family Case Repor | t                      | re Disease Group                    |               | Notes:<br>• The resul<br>• The resul<br>example,<br>• Rare Dise | It contains unique rows only.<br>It may contain multiple rows per pa<br>, multiple values for Genome Build a<br>eases Family Case Report, Conditio | rticipant, when columns with mu<br>are rendered as separate rows.<br>n/Observation/Procedure and G | Iltiple values are selected. F<br>enome Sequence columns ( | or<br>cannot |     |
| Interpretation Request ID F                                                             | Family Case Solved Add | tional Comments                     |               | be combi<br>• When Par<br>each uniq                             | ined in the same result.<br>rticipant ID is not selected, a colum<br>que row.                                                                      | nn is included with the count of p                                                                 | articipants in the search re                               | sult for     |     |
| Clinical Concept Code Syst                                                              | tem Code Descript      | ion Source Code                     |               | Download                                                        | <b>a</b>                                                                                                    |                                                                                                    |                                                            |              |     |
| Applications 🕹 Participant Ex                                                           | xplorer — 📧 [Termir    | al]                                 |               |                                                                 |                                                                                                    |                                                                                                    |                                                            | 10           | 0:0 |

| 🥹 Participant Explorer — Mozilla Firefox                                                                                                    | - 0 ×                                                                                                    |
|----------------------------------------------------------------------------------------------------|----------------------------------------------------------------------------------------------------|
| ③ Restore Session × C pgen_int_work/BR5/6× Ø pcdh19_report - Jupg× A cancer                                                                                                    | analysis: /m:× 🔯 sact: /main-program × 🔯 rare_diseases_partic × 🕥 Participant Explorer × +                                                                                                    |
| $\leftarrow \rightarrow$ C O A https://prod.terminology-service.aws.gel.ac                                                                                                    | ☆ 🛛 🗢                                                                                                    |
| Available Columns                                                                                                    | Selected Columns                                                                                                    |
| Participant 🛃                                                                                                    | Participant 🖻                                                                                                    |
| Ethnic Category Family ID Family Group Type Consent Form                                                                                                    | Participant ID     Programme     Proband/Relative     Year of Birth     Date of Death       Phenotypic Sex                                                                                                    |
| Cancer Disease Type       Cancer Disease Sub Type       Rare Disease Group         Rare Disease Sub Group       Specific Rare Disease         Rare Diseases Family Case Report       Interpretation Request ID         Family Case Solved       Additional Comments         Condition / Observation / Procedure       Interpretation         Clinical Concept       Code       Description         Genome Sequence       Image: Concept Code | <ul> <li>Notes:</li> <li>The result contains unique rows only.</li> <li>The result may contain multiple rows per participant, when columns with multiple values are selected. For example, multiple values for Genome Build are rendered as separate rows.</li> <li>Rare Diseases Family Case Report, Condition/Observation/Procedure and Genome Sequence columns cannot be combined in the same result.</li> <li>When Participant ID is not selected, a column is included with the count of participants in the search result for each unique row.</li> </ul> |
| Genome Build     Platekey     Type     Sample Date     Delivery Date     Delivery ID       Delivery Version     Path                                                                                                    |                                                                                                    |
| 🚍 Applications 💩 Participant Explorer — 📨 [Terminal]                                                                                                    | 10:0                                                                                                    |

| Participant Explorer — Mozilla Firefox                                                                                                    | - 0 ×                                                                                                    |
|----------------------------------------------------------------------------------------------------|----------------------------------------------------------------------------------------------------|
| ① Restore Session × ◯ pgen_int_work/BRS/S× 🧧 pcdh19_report - Jup∑× 🚺 cancer_ana                                                                                                    | alysis: /m:× 🔕 sact: /main-program× 🔕 rare_diseases_partic× 🕐 Participant Explorer × +                                                                                                    |
| $\leftarrow \rightarrow$ C (O A https://prod.terminology-service.aws.gel.ac                                                                                                    | ☆ ♡ ≡                                                                                                    |
| Available Columns                                                                                                    | Selected Columns                                                                                                    |
| Participant       Image: Consent Form         Programme       Proband/Relative       Date of Death       Ethnic Category       Family ID         Family Group Type       Consent Form         Recruited Disease       Image: Cancer Disease Sub Type       Rare Disease Group       Rare Disease Sub Group         Specific Rare Disease       Image: Case Report       Image: Case Report       Image: Case Report                            | Participant  Participant ID Year of Birth Phenotypic Sex Recruited Disease  Opening participant-search-result-2022-04 X You have chosen to open: Participant-search-result-2022-04-20T09 09 52.csv Which is: CSV document (4.3 KB) from: blob:                                                                                                    |
| Interpretation Request ID       Family Case Solved       Additional Comments         Condition / Observation / Procedure       Image: Code System       Code         Clinical Concept       Code System       Code       Description         Genome Sequence       Image: Code System       Code       Delivery Date       Delivery ID         Delivery Version       Image: Code System       Image: Code System       Code       Delivery ID | What should Firefox do with this file? <ul> <li> Open with </li> <li> GVim (default) </li> <li> iple values are selected. For </li> <li> imple values are selected. For </li> <li> imple values are selected. For </li> <li> imple values are selected. For </li> <li> imple values are selected. For </li> <li> imple values are selected. For </li> <li> imple values are selected. For </li> <li> imple values are selected. For </li> <li> imple values are selected. For </li> <li> imple values are selected. For </li> <li> imple values are selected. For </li> <li> imple values are selected. For </li> <li> imple values are selected. For </li> <li> imple values are selected. For  </li> </ul> |

#### Participant Explorer pros/cons

Easy to use point and click interface

Natural language search, don't need to know the codes

Can combine clinical concept filters with participant details such as sex, life status and ethnicity

Many concepts that are disparate in Labkey are consolidated in PXA (eg death, diagnoses)

X Not all of the data in the LabKey tables available to be searched

X Not possible to save searches and return to them for new releases or small tweaks

X Underlying data not exposed in results, making it difficult to verify in bulk

### 4. Labkey tables for cohort building

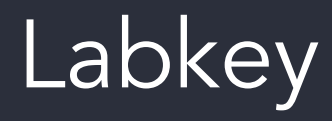

- Participant details and family relationships
- Sample details
- Genomic file locations
- Clinical data
  - Primary data: GEL
  - Secondary data: NHS, PHE and ONS
- Bioinformatics analysis results

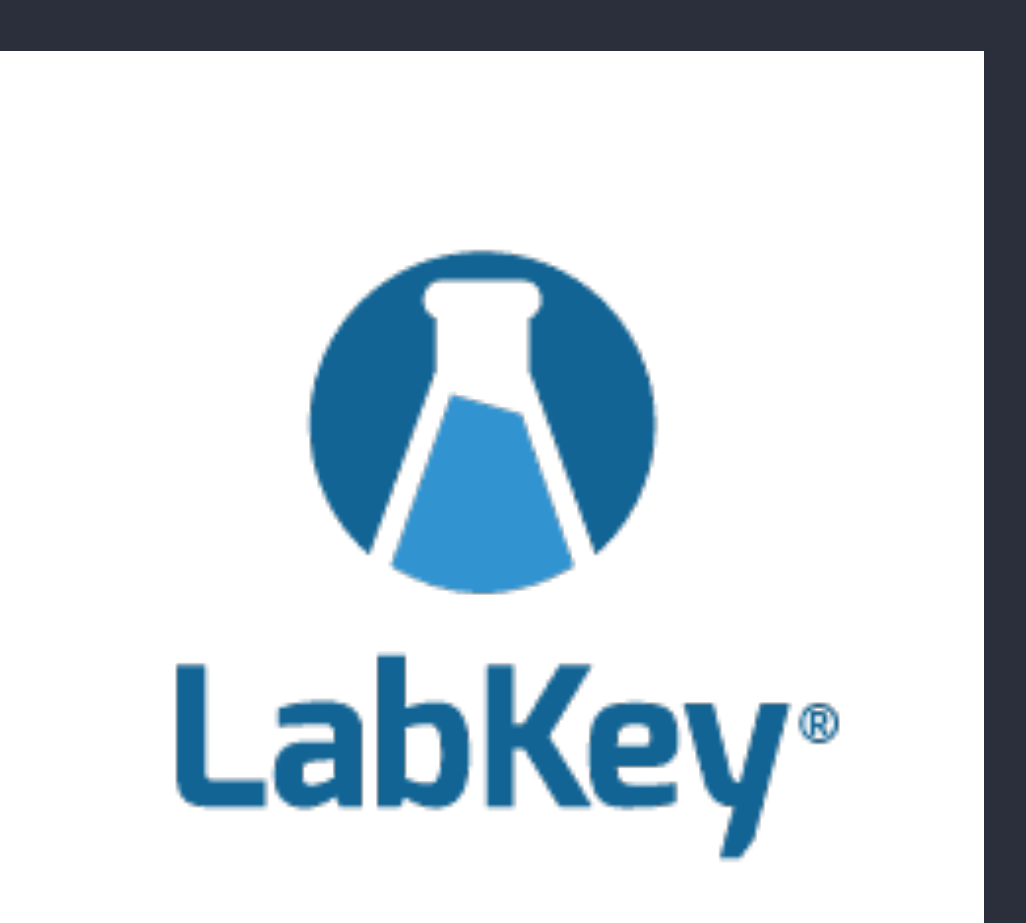

#### Cancer disease

- Recruited disease
  - cancer\_analysis.disease\_type
- Diagnosis codes
  - Hospital episode statistics: hes\_###.diag##
    - Accident and emergency: hes\_ae
    - Admitted patient care: hes\_apc
    - Critical care : hes\_cc
    - Outpatient: hes\_op

Common to use cancer\_analysis.disease\_type to find participants, then verify with diagnosis codes from secondary data

#### Cancer staging

- cancer\_staging\_consolidated
  - TNM (Tumour, Node, Metastasis)
  - AJCC (American Joint Committee on Cancer)
  - Dukes (bowel)
  - Gleason (prostate)
  - FIGO (uterine)
  - HER, ER and PR status (breast)
- cancer\_participant\_tumour, sact and av\_tumour
  - cancer\_staging\_consolidated comprises data from these tables
  - cancer\_staging\_consolidated does not have all participants and you may find more participants that fit your criteria by expanding your search to these tables

#### Cancer treatment

- Systemic anti-cancer therapy: sact
  - analysis\_group all the drugs the participant was treated with
  - drug\_group the drug being referred to in this line of the table
  - Details of how/when the drug was administered

#### Rare disease phenotype

- rare\_disease\_analysis.normalised\_specific\_disease
- rare\_diseases\_participant\_disease
  - Name and categorisation of the disease
- rare\_diseases\_participant\_phenotype
  - HPO term and definition
  - HPO term present?
  - Onset, progression and severity

#### Rare disease cases

If you're looking for rare disease cases that have not been solved yet, or you want to learn more about solved cases (e.g., for eligibility to participate in a clinical trial), you can filter by:

- gmc\_exit\_questionnaire.case\_solved\_family
- death\_details

#### Common disease

- Diagnosis codes
  - Hospital episode statistics: hes\_###.diag##
    - Accident and emergency: hes\_ae
    - Admitted patient care: hes\_apc
    - Critical care : hes\_cc
    - Outpatient: hes\_op

## 5. Covariates in cohort building

#### Covariates to consider

- Age
- Sex
- Ethnicity
- Alive?

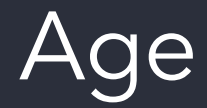

- We don't have Age stored
  - You need to calculate it from year\_of\_birth (participant table)
  - Age will always be an approximation, since we only have year and not full date: this is particularly important for anything in small children
- What age do you want to know?
  - Age now (current year participant.year\_of\_birth)
  - Age at sampling (clinic\_sample.clinic\_sample\_datetime participant.year\_of\_birth)
  - Age at diagnosis (hes\_###.###date participant.year\_of\_birth)
  - Age at death (death\_details.death\_date participant.year\_of\_birth

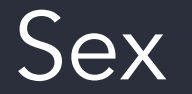

- participant.participant\_phenotypic\_sex: male/female/indeterminate
- participant.participant\_karyotypic\_sex: XX/XY + aneuploidies
- participant.participant\_stated\_gender: male/female/not stated

#### Ethnicity

- participant.participant\_ethnic\_category: what they have ticked on a form
- aggregate\_gvcf\_sample\_stats.pred\_ethnicity\_ancestry: 0-1
  - Ethnicities are 1000 Genomes super-populations: African, South Asian, East Asian, European, American
  - If score  $\geq$  0.8, participant is this population
  - If all scores <0.8, participant is admixed

#### Alive?

- death\_details
- mortality
- cen (cohort event notification)
- av\_patient
- ons (Office of National Statistics)

We can be certain that a participant is dead, but not that they are alive. They could have died since the last data freeze.

# 6. Using the Labkey API in Python and R to build cohorts

#### LabKey API

Labkey API allows you to:

- Combine data and filters from multiple tables
- Work in a variety of programming languages, but most support for Python and R
- Work both locally and on the HPC

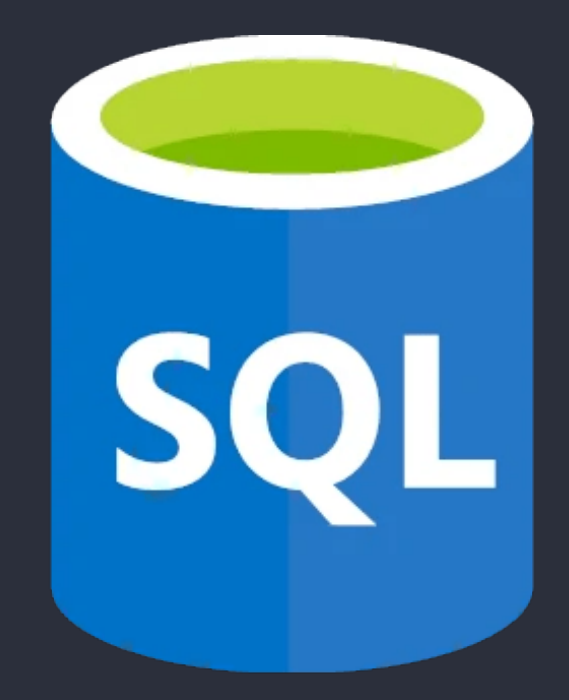

#### Set up .netrc

- You can access the same data via the LabKey API as you can through other means
- You will need to configure access to the LabKey API with your username and password
  - In your home directory
  - On the HPC
- You do this by editing a file called .netrc

#### Materials

- Slides and video will be sent out to you after the session
- Scripts available in /gel\_data\_resources/example \_scripts/workshop\_scripts/coh ort\_building\_20220524

| cohort_building_2           | 0220524 - File Manager                              | - | Х    |
|-----------------------------|-----------------------------------------------------|---|------|
| <u>File Edit View Go He</u> | p                                                   |   |      |
| DEVICES                     | < cohort_building_20220524 cohort_building_training |   | >    |
| 2.2 MB Volume               |                                                     |   | <br> |
| 5.5 MB Volume               |                                                     |   |      |
| 445 MB Volume               | cohort building t cohort building t                 |   |      |
| 485 MB Volume               | raining raining.ipynb                               |   |      |
| 629 MB Volume               |                                                     |   |      |
| 6.0 MB Volume               |                                                     |   |      |
| PLACES                      |                                                     |   |      |
| n eperry                    |                                                     |   |      |
| Desktop                     |                                                     |   |      |
| 🗿 Rubbish Bin               |                                                     |   |      |
| 🧊 genomes                   |                                                     |   |      |
| 🧊 gel_data_resou            |                                                     |   |      |
| 🧊 public_data_res           |                                                     |   |      |
| 🧊 re_gecip                  |                                                     |   |      |
| 🧊 discovery_forum           |                                                     |   |      |
| Restricted_access           |                                                     |   |      |
| 📺 pgen_int_work             |                                                     |   |      |
|                             |                                                     |   |      |
|                             |                                                     |   |      |
|                             |                                                     |   |      |
|                             |                                                     |   |      |
|                             |                                                     |   |      |
|                             | / ITOMS ( / / / K) Free share / / PK                |   |      |

#### Accessing the notebooks

Python

#### R

module load python/3.8.1
jupyter notebook --port
<four digit port number>

module load R/4.0.2
rstudio

Open link in browser

## Demo: Labkey API

https://research-help.genomicsengland.co.uk/display/GERE/Participant+Explorer

# 7. Fetching data for downstream analysis

#### Data to include

- genome\_file\_paths\_and\_types
  - gvcfs
  - SV/CNV files
- For filtering out data from gene-centric pipelines (Gene-Variant workflow, gene-centric SNV report)
  - participant\_id
- Phenotype files (for AVT and GWAS downstream analysis):
  - Platekey
  - Phenotype: 0, 1 or score
  - Covariates: age, sex etc

## 8. Getting help and questions

#### Key takeaways

Use Participant Explorer for pointand-click Labkey tables contain loads of data for creating cohorts Copy-and-paste whatever code snippets you need from the notebooks!

#### Getting help

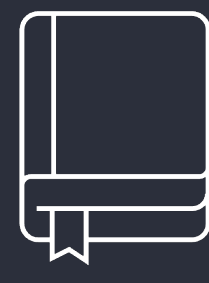

Check our documentation:

- https://research-help.genomicsengland.co.uk/
- Click on the documentation icon in the environment

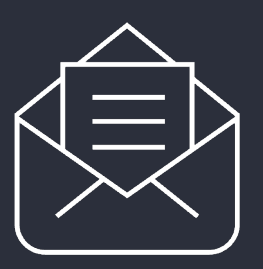

Contact our Service Desk:

ge-servicedesk@genomicsengland.co.uk

#### Questions

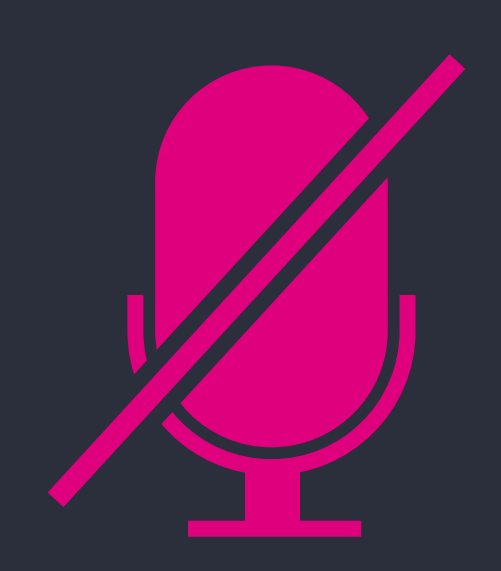

Your microphones are all muted

Use the Zoom Q&A to

ask questions

Upvote your favourite questions: if we are short on time we will prioritise those with the most votes

#### Future sessions

| Finding participa<br>genomic data | nts based on |        | Using the HPC | to run jobs |  |  |
|-----------------------------------|--------------|--------|---------------|-------------|--|--|
|                                   | 20           | Sep    | Э.            |             |  |  |
| 22 July                           |              |        | 22 Nov.       |             |  |  |
| Getting medica<br>participants    |              | al his | story for     |             |  |  |

## Feedback

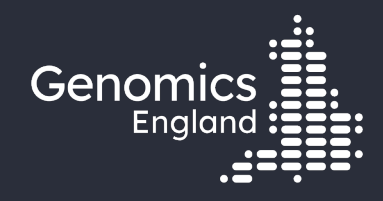

## Thank you

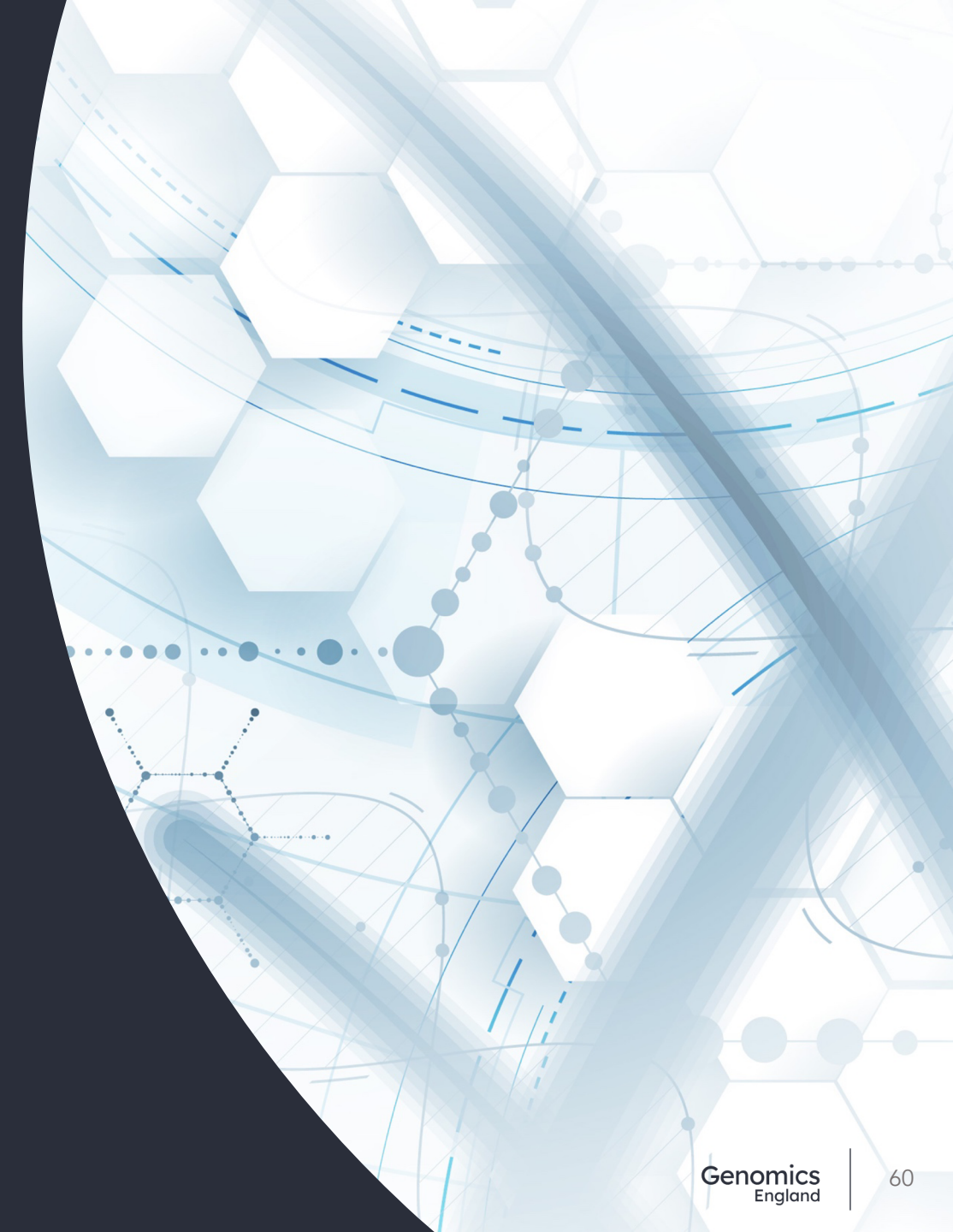